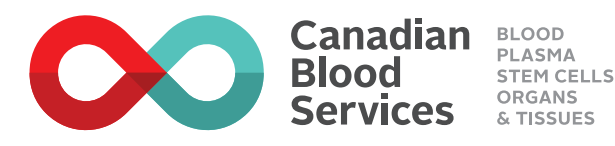

### Join the Canadian Blood Services Stem Cell Registry

**eRegistration Event Instructions** 

=

### **Check your eligibility**

Stem Cells / Adult stem cell registry

Canadian Blood Services

### Join Our Stem Cell Registry

Answer a few questions to see if you're eligible.

Your registration steps

If you're a match for a patient

Are you between the ages of 17-35? \*

Donors in this age group give patients the best chance of longterm survival after transplant.

Yes

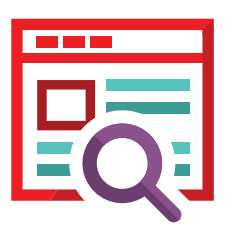

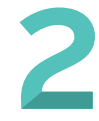

Gendan realing the services with the services with the services with the services with the service servic

Sign in

To continue with your registration, please create an account with Canadian Blood Services' Stem Cell Registry. This is an important step to becoming a searchable match for a patient in need of a stem cell transplant.

Once your account has been created, you'll be able to access your personal dashboard with Canadian Blood Services and keep your contact information up to date.

Already have an account? Sign in now

#### Your registration steps

If you're a match for a patient

Email Address (this will be your uses

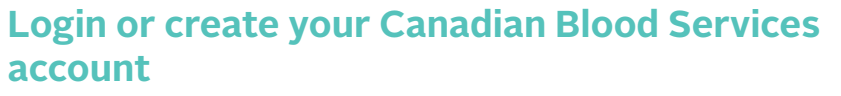

Answer some questions to help us determine if

you are eligible to join the stem cell registry.

Sign in or create your account to easily save your contact information. Make sure your contact information is up-to-date so we can reach you should you be someone's lifesaving stem cell match.

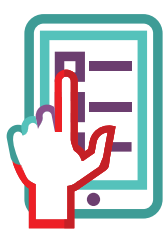

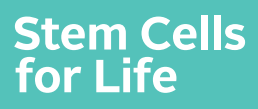

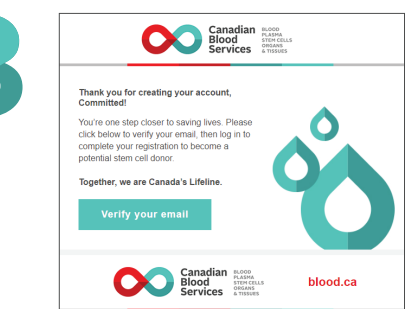

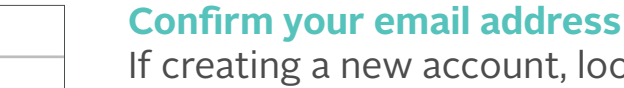

If creating a new account, look for a verification email in your inbox to finish creating your account.

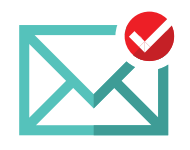

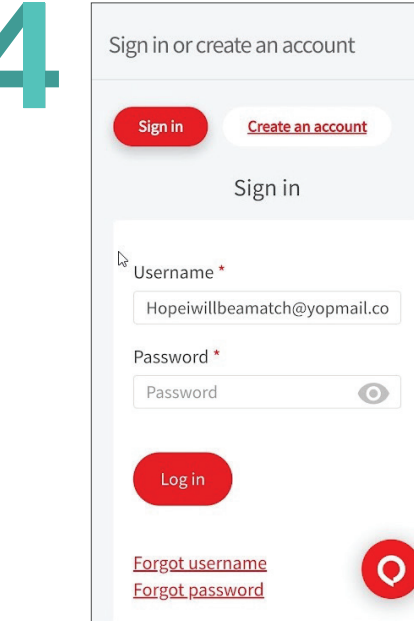

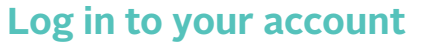

Enter your username and password.

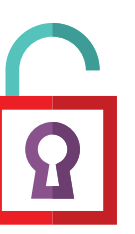

5

#### Your Canadian Blood Services stem cells profile

Please fill in your information for Canadian Blood Services Stem Cell Registry. Everything you provide here will help us match you to a patient and tell us how to contact you.

Your registration steps
If you're a match for a patient

Your unique buccal swab kit number is: **In Progress** 

Required fields \*

Stem Cells for Life

Personal information ^

**Complete your stem cell registry profile** Fill in your contact information and other required fields.

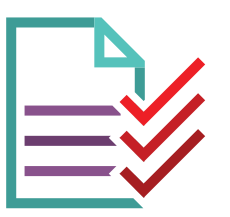

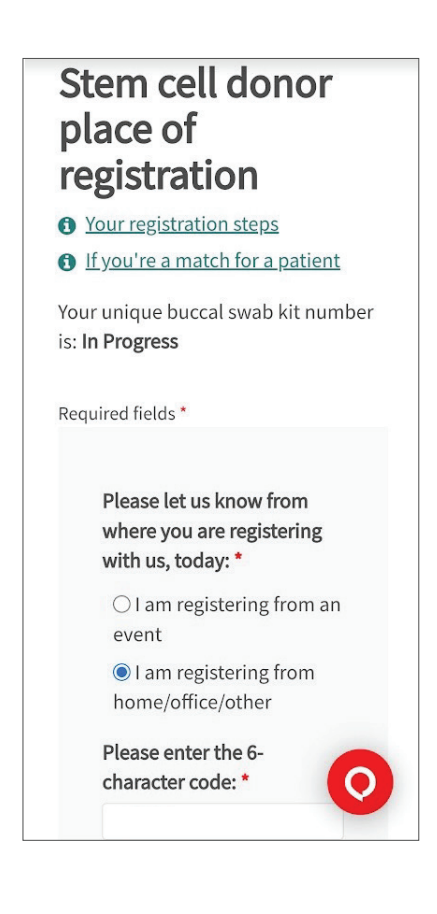

### Enter stem cell donor place of registration

Select "I am registering from home/office/other."

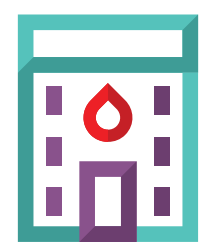

# 7

## Stem cell donor consent

Your registration steps

If you're a match for a patient

Your unique buccal swab kit number is: In Progress

Consent to Participate

I have read and understand the <u>Canadian Blood</u> <u>Services Stem Cell Registry</u> <u>information for new</u> <u>registrants</u> and consent to participate in the Canadian Blood Services Stem Cell Registry. I agree to provide a buccal swab to Canadian Blood Services for compatibility testing. I hav had the opportunity to ask questions and am satisfied

### **Provide consent**

Read and sign the consent form to complete your registration.

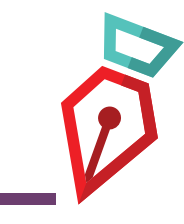

### Stem Cells for Life

### Registration confirmation & next steps

You're almost done joining Canadian Blood Services Stem Cell Registry.

Thank you for taking this important first step and becoming part of **Canada's Lifeline**. Your information has been saved to our stem cell registry.

Your unique buccal swab kit number is: 29485123

### What's next?

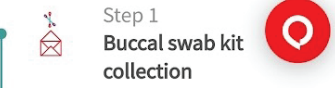

### **Complete your swab collection**

Please confirm your 'unique buccal swab kit number' on the confirmation webpage (or confirmation email) matches the number on your labels prior to swabbing. If there's no 'buccal swab kit number' on the webpage or email, we'll mail a new kit to your home.

Once you have your buccal (cheek) swab kit, complete the quick and easy collection procedure by following the instructions with the kit. We'll process your kit and notify you once you're officially on the registry for patients in need.

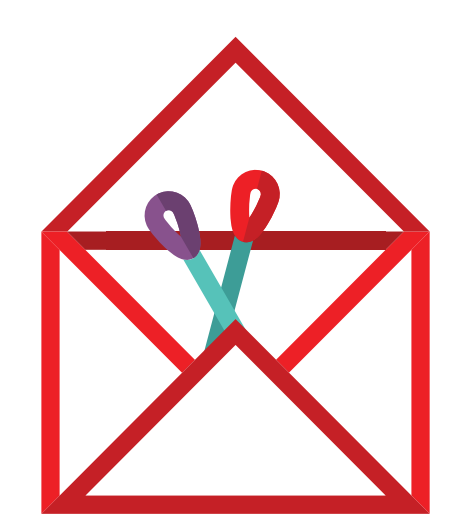

Stem Cells for Life